The Scenario Editor shortcut created by the Gallic Wars installation program is not functional. Clicking it causes a program execution error. The problem is with the shortcut itself, not the Scenario Editor program (which works fine when run directly). Therefore this correction is optional, for users that want the convenience of being able to use the shortcut instead of clicking the Scenario Editor EXE file.

The shortcut is accessed by clicking "Start" then "All Programs", followed by "HPS Gallic Wars" and finally "Scenario Editor".

To correct the problem, a new shortcut must be created that replaces the old one. This shortcut file must be located in the "Program Group" folder. It is a straightforward process:

| 💈 My Computer                                                                                         |                        |                          |                   |                   |        |
|----------------------------------------------------------------------------------------------------|------------------------|--------------------------|-------------------|-------------------|--------|
| <u>File E</u> dit <u>V</u> iew F <u>a</u> vorites <u>T</u> ools                                       | ; <u>H</u> elp         |                          |                   |                   | 1      |
| 🜀 Back * 🕥 * 🏂 🔎                                                                                      | Search 😥 Folders       | <b></b>                  |                   |                   |        |
| Address 😼 My Computer                                                                                 |                        |                          |                   | ~                 | → Go   |
| System Tasks                                                                                          | Name                   | Туре                     | Total Size        | Free Space        | Comr 📥 |
| View system information<br>Add or remove programs<br>Change a setting                                 | Cocal Disk (C:)        | Local Disk<br>Local Disk | 195 GB<br>37.5 GB | 158 GB<br>14.9 GB |        |
|                                                                                                    | Devices with Remo      | ovable Storage           |                   |                   |        |
| Other Places 💲                                                                                        | 4:) 🕹 31⁄2 Floppy (A:) | 31⁄2-Inch Floppy Disk    |                   |                   |        |
| 🔍 My Network Places                                                                                   | DVD-RW Drive (E:)      | CD Drive                 |                   |                   |        |
| My Documents                                                                                          | CD Drive (L:)          | CD Drive                 | 4.38 GB           | 4.38 GB           |        |
| Shared Documents Control Panel                                                                        | Other                  |                          |                   |                   |        |
|                                                                                                    | 🕞 Control Panel        | System Folder            |                   |                   | Provi  |
| Details 🛞                                                                                             |                        |                          |                   |                   |        |
| <b>Local Disk (C:)</b><br>Local Disk<br>File System: NTFS<br>Free Space: 158 GB<br>Total Size: 195 GB |                        |                          |                   |                   |        |
|                                                                                                    |                        |                          |                   |                   |        |
|                                                                                                    | <                      |                          |                   |                   | >      |

Step 1: Double-click "My Computer". A new window will appear. Double-click the "C:" drive.

| 🗢 C:\                                                                                                    |                                                                                                    |                 |                                                                                                    |                                                                                                    |
|----------------------------------------------------------------------------------------------------|----------------------------------------------------------------------------------------------------|-----------------|----------------------------------------------------------------------------------------------------|----------------------------------------------------------------------------------------------------|
| <u>File Edit View Favorites I</u> d                                                                                                    | ools <u>H</u> elp                                                                                                    |                 |                                                                                                    | <b>1</b>                                                                                                    |
| 🕞 Back 🝷 🕥 🕆 🏂 🌽                                                                                                    | Search 😥 Folders                                                                                                    |                 |                                                                                                    |                                                                                                    |
| Address 🥯 C:\                                                                                                    |                                                                                                    |                 |                                                                                                    | 💌 🔁 Go                                                                                                    |
|                                                                                                    | 📩 Name 🔺                                                                                                    | Size            | Туре                                                                                                    | Date Modified                                                                                                    |
| System Tasks       Image: Constants         Image: Hide the contents of this drive       Add or remove programs         Image: Add or remove programs       Search for files or folders         Image: Constant State       Search for files or folders         Image: File and Folder Tasks       Image: Constant State         Image: Rename this folder       Image: Constant State         Image: Rename this folder       Image: Constant State         Image: Constant State       Share this folder         Image: Share this folder       Image: Share this folder         Image: Share this folder       Image: Share this folder         Image: Constant State       Image: Share this folder         Image: Constant State       Image: Share this folder         Image: Constant State       Image: Constant State         Image: Constant State       Image: Constant State         Image: Constant State       Image: Constant State         Image: Constant State       Image: Constant State         Image: Constant State       Image: Constant State         Image: Constant State       Image: Constant State         Image: Constant State       Image: Constant State         Image: Constant State       Image: Constant State         Image: Constant State       Image: Constate         Image: Constant | <ul> <li>6337f1f153c1548e9d2b908b</li> <li>Brother</li> <li>Documents and Settings</li> <li>HP5 Simulations</li> <li>NVIDIA Drivers</li> <li>OS</li> <li>Program Files</li> <li>Program Files (x86)</li> <li>SONYDSP</li> <li>SP4</li> <li>Sysprep</li> <li>Win2K CDR (SP4 and SI SATA</li> <li>WINDOWS</li> <li>PDOXUSRS.NET</li> <li>YServer.txt</li> </ul> | 13 KB<br>166 KB | File Folder<br>File Folder<br>File Folder | 11/16/2006 7:30 AM<br>2/25/2008 3:33 PM<br>12/10/2005 2:51 AM<br>3/19/2008 1:27 PM<br>3/15/2008 10:41 AM<br>12/13/2006 8:42 PM<br>2/19/2006 10:50 AM<br>1/16/2008 4:13 PM<br>2/29/2008 10:42 AM<br>12/14/2006 12:33 PM<br>6/7/2007 7:53 PM<br>6/13/2007 6:54 PM<br>6/12/2007 8:20 PM<br>3/15/2008 10:53 AM<br>3/5/2008 5:12 PM<br>1/22/2008 4:09 PM |
| Other Places                                                                                                    |                                                                                                    |                 |                                                                                                    |                                                                                                    |
| Wy Computer My Documents                                                                                                    | ~ <                                                                                                    | III             |                                                                                                    |                                                                                                    |

Step 2: Double-click "Documents and Settings".

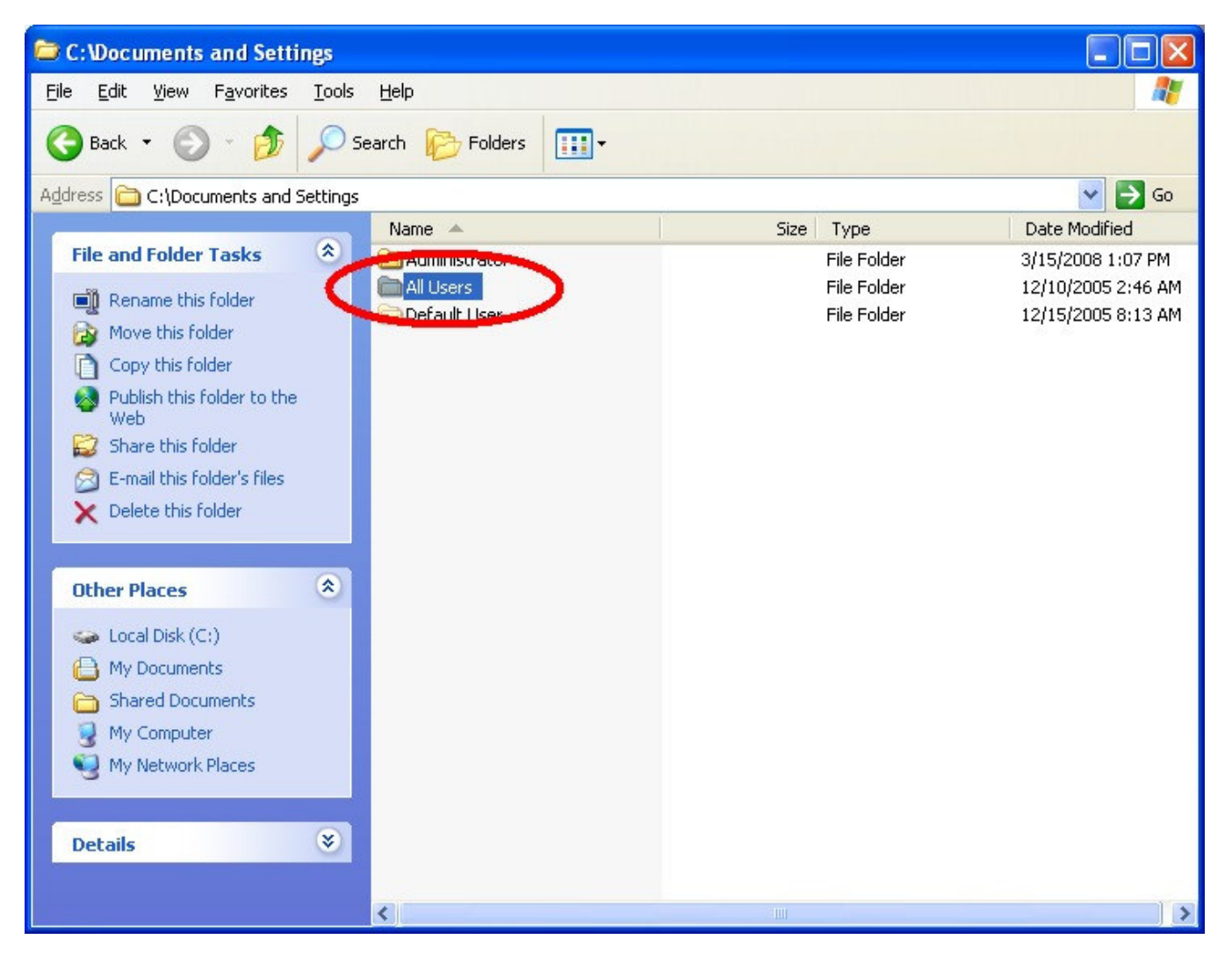

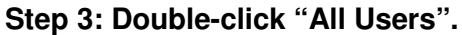

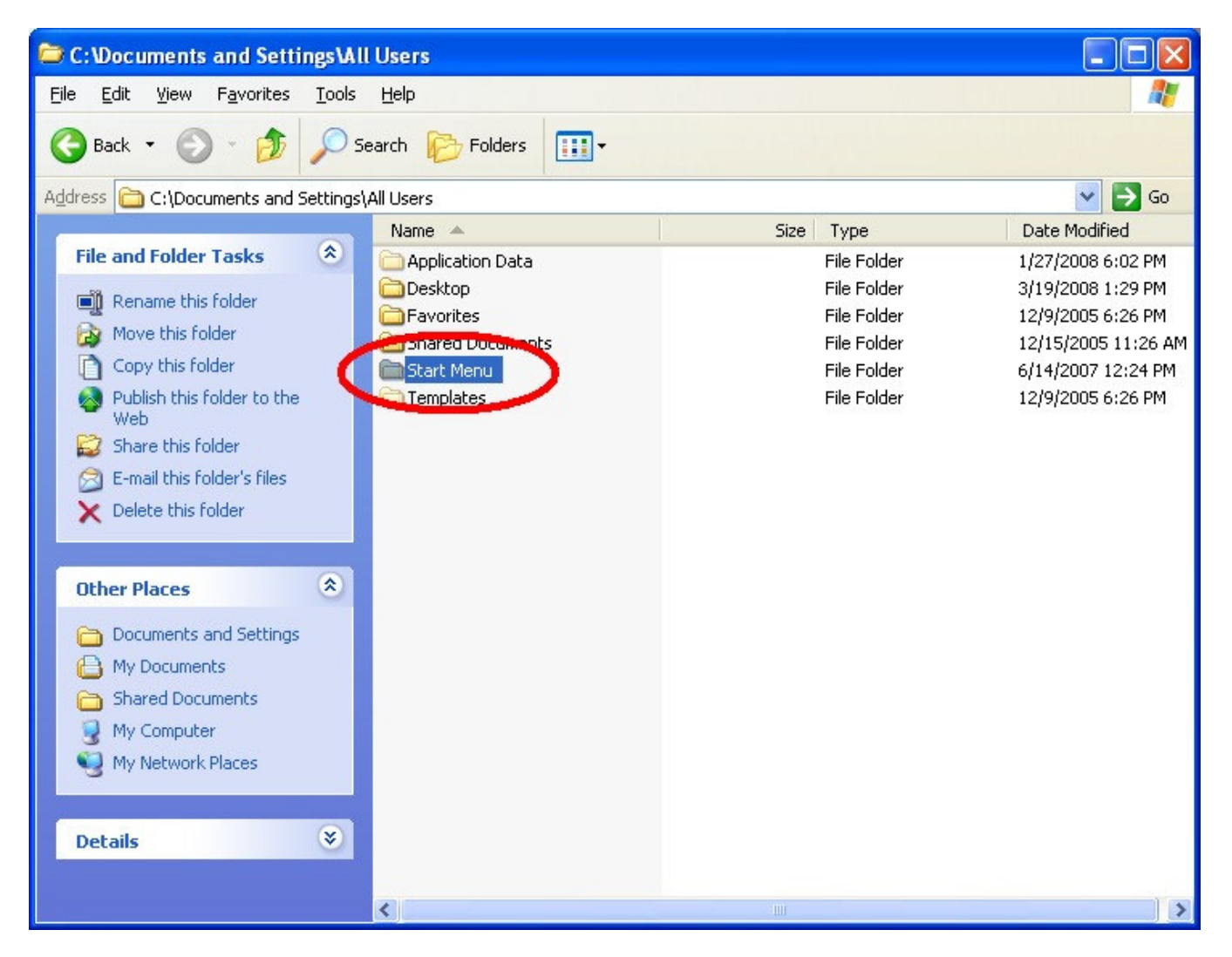

Step 4: Double-click "Start Menu".

| 😂 C:\Documents and Settin                         | ngs\All Users\Start Menu      |               |                     |
|---------------------------------------------------|-------------------------------|---------------|---------------------|
| <u>File E</u> dit <u>V</u> iew F <u>a</u> vorites | Tools Help                    |               |                     |
| 🕒 Back 🝷 🕥 🕤 🏂                                    | 🔎 Search 😥 Folders 🛄 🗸        |               |                     |
| Address 🛅 C:\Documents and S                      | ettings\All Users\Start Menu  |               | 💌 🄁 Go              |
|                                                   | Hand                          | Size Type     | Date Modified       |
| File and Folder Tasks                             | Programs                      | File Folder   | 3/19/2008 1:29 PM   |
| Repare this folder                                | Program Updates               | 3 KB Shortcut | 10/3/2006 10:50 AM  |
| Maus this folder                                  | 🔊 Set Program Access and Defa | 2 KB Shortcut | 6/14/2007 12:19 PM  |
|                                                   | Windows Catalog               | 1 KB Shortcut | 6/14/2007 12:19 PM  |
| Copy this folder                                  | 🚵 Windows Update              | 2 KB Shortcut | 6/14/2007 12:19 PM  |
| Publish this folder to the                        | WinZip                        | 1 KB Shortcut | 12/15/2005 11:35 AM |
| Web                                               |                               |               |                     |
|                                                   |                               |               |                     |
| E-mail this folder's files                        |                               |               |                     |
| X Delete this folder                              |                               |               |                     |
|                                                   |                               |               |                     |
| Other Places                                      | 8                             |               |                     |
|                                                   |                               |               |                     |
| Mu Desumente                                      |                               |               |                     |
|                                                   |                               |               |                     |
| Shared Documents                                  |                               |               |                     |
| 😼 My Computer                                     |                               |               |                     |
| My Network Places                                 |                               |               |                     |
|                                                   |                               |               |                     |
| Details                                           | *                             |               |                     |
| Decails                                           |                               |               |                     |
|                                                   |                               |               |                     |
|                                                   | <                             |               | >                   |

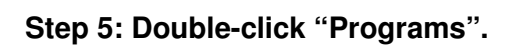

| C:Wocuments and Settings VAL          | l Users\Start Menu\Programs   |        |            |                      |  |  |
|---------------------------------------|-------------------------------|--------|------------|----------------------|--|--|
| <u>File Edit View Favorites Tools</u> | Help                          |        |            | A.                   |  |  |
| 🚱 Back 🔹 🕥 🖌 🏂 Search 🚱 Folders 🛄 •   |                               |        |            |                      |  |  |
| Address 📷 C:\Documents and Settings   | All Users\Start Menu\Programs |        |            | 💌 🄁 Go               |  |  |
|                                       | Name 🔺                        | Size T | Гуре       | Date Modified 🔥      |  |  |
| File and Folder Tasks 🛛 🖄             | C Accessories                 | Fi     | ile Folder | 12/17/2005 11:49     |  |  |
| The Designer this failer              | C Administrative Tools        | Fi     | ile Folder | 6/14/2007 12:19 Pf   |  |  |
| Rename chis rolder                    | Games                         | Fi     | ile Folder | 6/14/2007 9:37 PM    |  |  |
| Move this folder                      | HPS Campaign Andex re         | Fi     | ile Folder | 12/10/2005 12:08 F   |  |  |
| Copy this folder                      | HPS Gallic Wars               | Fi     | ile Folder | 12/10/2005 4:28 Al   |  |  |
| 🔹 🔕 Publish this folder to the 💦      | HPS Mexican-America           | Fi     | ile Folder | 12/17/2005 11:49 /   |  |  |
| Web                                   | HPS Simulations               | Fi     | ile Folder | 1/27/2008 5:23 PM 📒  |  |  |
| Share this folder                     | Point of Attack 2             | Fi     | ile Folder | 2/29/2008 10:42 AI   |  |  |
| 🔗 E-mail this folder's files          |                               | Fi     | ile Folder | 3/23/2007 2:27 PM    |  |  |
| 🗙 Delete this folder                  |                               | Fi     | ile Folder | 9/13/2007 10:08 Pf   |  |  |
|                                       |                               | Fi     | ile Folder | 12/10/2005 2:44 Al   |  |  |
|                                       |                               | Fi     | ile Folder | 2/7/2008 9:13 PM     |  |  |
| Other Places 🔕                        |                               | Fi     | ile Folder | 1/20/2008 8:46 PM    |  |  |
| Co Charle Marcu                       |                               | Fi     | ile Folder | 3/19/2008 2:44 PM    |  |  |
| Start Menu                            |                               | Fi     | ile Folder | 1/21/2008 3:31 PM    |  |  |
| Hy Documents                          |                               | Fi     | ile Folder | 4/18/2006 7:43 AM    |  |  |
| C Shared Documents                    |                               | Fi     | ile Folder | 2/11/2008 3:50 PM    |  |  |
| 😡 My Computer                         |                               | Fi     | ile Folder | 12/10/2005 4:29 Al   |  |  |
| My Network Places                     |                               | Fi     | ile Folder | 6/8/2006 11:10 AM    |  |  |
|                                       |                               | Fi     | ile Folder | 1/20/2008 2:42 PM    |  |  |
|                                       |                               | Fi     | ile Folder | 10/3/2006 10:50 Al   |  |  |
| Details 🛛 🛞                           |                               | Fi     | ile Folder | 12/10/2005 6:34 Pf   |  |  |
|                                       |                               | Fi     | ile Folder | 8/31/2006 9:03 AM    |  |  |
|                                       |                               | Fi     | ile Folder | 12/10/2005 4:54 Pl 🎽 |  |  |
|                                       | S                             |        |            |                      |  |  |

Step 6: Double-click "HPS Gallic Wars".

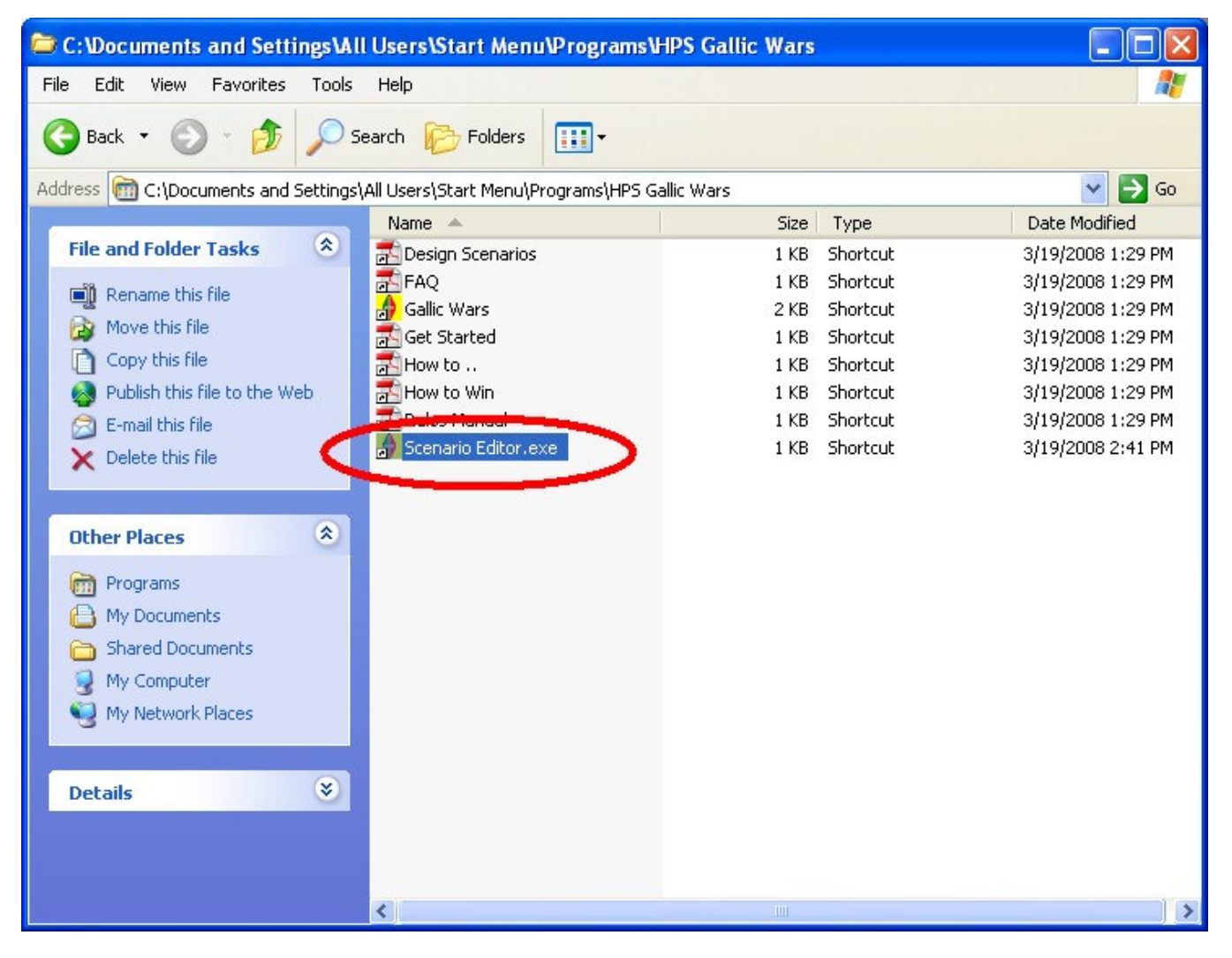

Step 7: RIGHT-click on "Scenario Editor.exe".

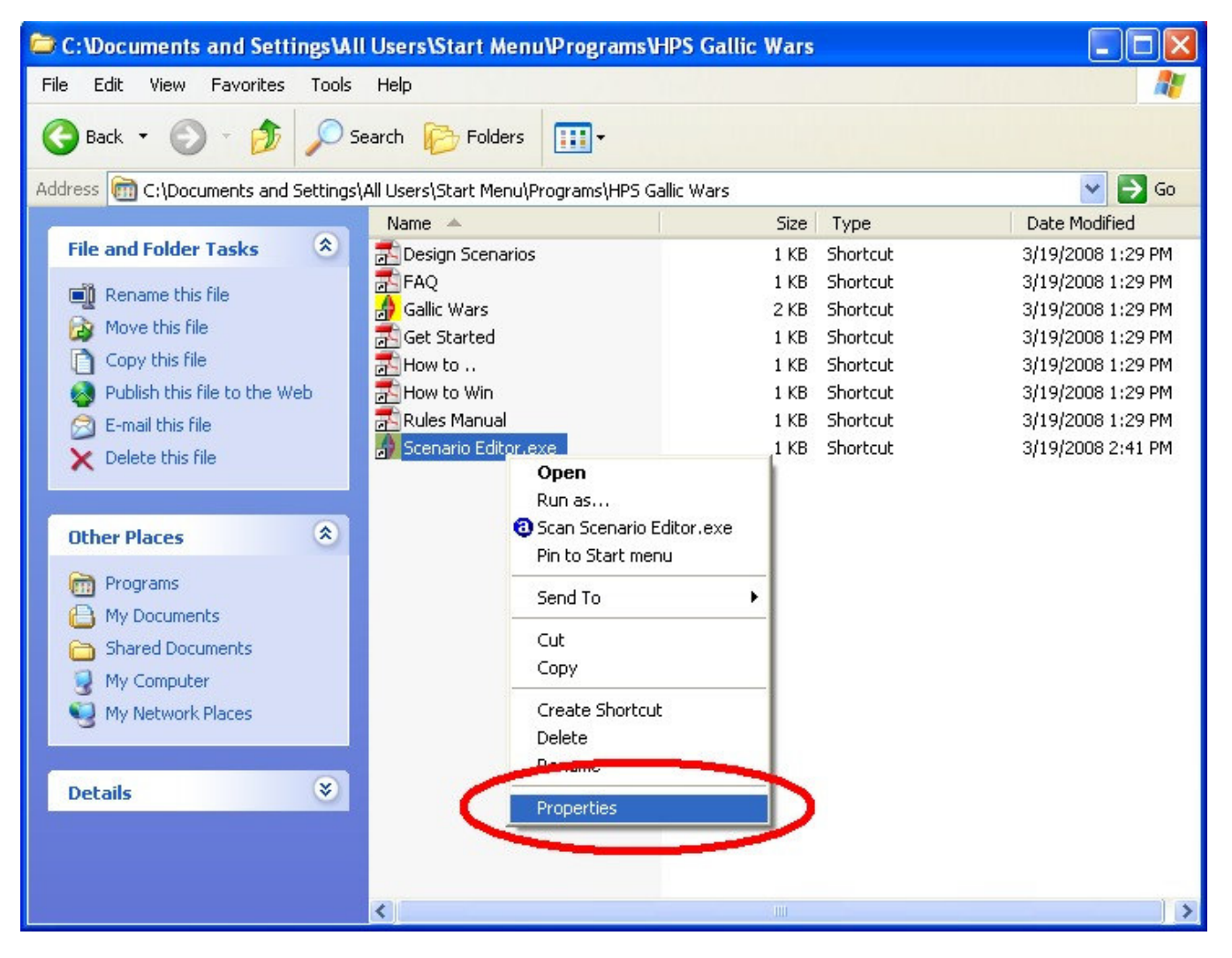

Step 8: LEFT click "Properties" from the pop-up menu.

| enario Edito            | r.exe Properties                                 |
|-------------------------|--------------------------------------------------|
| General Shortc          | ut Compatibility Security                        |
| so so                   | cenario Editor.exe                               |
| Target type:            | Application                                      |
| Target location:        | Gallic Wars                                      |
| <u>T</u> arget:         | PS Simulations\Gallic Wars\Scenario Editor.exe'' |
| <u>S</u> tart in:       | "C:\HPS Simulations\Gallic Wars"                 |
| Shortcut <u>k</u> ey:   | None                                             |
| <u>B</u> un:            | Normal window                                    |
| Comment:<br><u>Find</u> | Target <u>Chinge Icon</u> A <u>d</u> vanced      |
|                         | OK Cancel Apply                                  |

Step 9: Click the "Find Target" button from the new window.

| C:\HPS Simulations\Gallic War                                   | s                             |          |                   |                     |        |
|-----------------------------------------------------------------|-------------------------------|----------|-------------------|---------------------|--------|
| <u>File E</u> dit <u>V</u> iew F <u>a</u> vorites <u>T</u> ools | Help                          |          |                   |                     |        |
| G Back → O → D Search Polders                                   |                               |          |                   |                     |        |
| Address 🛅 C:\HPS Simulations\Gallic Wa                          | rs                            |          |                   |                     | 🖌 🔁 Go |
|                                                                 | Name 🔺                        | Size     | Туре              | Date Modified       | ▲      |
| File and Folder Tasks 🄇 🄇                                       | C 3D_Graphics                 |          | File Folder       | 3/19/2008 1:29 PM   |        |
| Repare this file                                                | atabase                       |          | File Folder       | 3/19/2008 1:27 PM   |        |
|                                                                 | C Graphics                    |          | File Folder       | 3/19/2008 1:28 PM   |        |
| Move this file                                                  | C Scenarios                   |          | File Folder       | 3/19/2008 1:28 PM   |        |
| Copy this file                                                  | Counds                        |          | File Folder       | 3/19/2008 1:29 PM   |        |
| 🔕 Publish this file to the Web                                  | 🛅 Units                       |          | File Folder       | 3/19/2008 1:29 PM   |        |
| 🔗 E-mail this file                                              | 🖬 ADVAPI32.LIB                | 116 KB   | LIB File          | 5/13/1998 1:00 AM   |        |
| V Delete this file                                              | 🞙 arrow.cur                   | 1 KB     | Cursor            | 4/3/2004 7:11 PM    |        |
|                                                                 | 🗟 COMCTL32.LIB                | 72 KB    | LIB File          | 5/13/1998 1:00 AM   |        |
|                                                                 | 🗟 COMDLG32,LIB                | 8 KB     | LIB File          | 5/13/1998 1:00 AM   |        |
| Other Places                                                    | 📾 ddraw.lib                   | 5 KB     | LIB File          | 10/21/2000 12:15 AM |        |
|                                                                 | 🔁 Design.pdf                  | 585 KB   | Adobe Acrobat 7.0 | 12/10/2007 11:56 AM | =      |
| 🛅 HPS Simulations                                               | 🖬 DSOUND.LIB                  | 3 KB     | LIB File          | 5/13/1998 1:00 AM   |        |
| My Documents                                                    | 📾 dxguid.lib                  | 103 KB   | LIB File          | 10/21/2000 3:32 AM  |        |
| C Shared Documents                                              | 🔁 FAQ.pdf                     | 23 KB    | Adobe Acrobat 7.0 | 12/10/2007 11:56 AM |        |
| My Computer                                                     | 🔶 Gallic Wars.exe             | 5,537 KB | Application       | 1/13/2008 7:40 AM   |        |
| 3 My Compacer                                                   | 🖬 GDI32.LIB                   | 80 KB    | LIB File          | 5/13/1998 1:00 AM   |        |
| S My Network Places                                             | 🔁 How to Create a Great Scena | 17 KB    | Adobe Acrobat 7.0 | 12/30/2007 7:45 PM  |        |
|                                                                 | 🔁 How to Win.pdf              | 38 KB    | Adobe Acrobat 7.0 | 12/10/2007 11:58 AM |        |
| Dataile X                                                       | 📾 KERNEL32.LIB                | 188 KB   | LIB File          | 8/10/2002 1:00 PM   |        |
| Decails                                                         | 📾 msvertd.lib                 | 433 KB   | LIB File          | 3/19/2003 4:03 AM   |        |
|                                                                 | 🔟 OLE32.LIB                   | 67 KB    | LIB File          | 5/13/1998 1:00 AM   |        |
|                                                                 | 🔁 Rules.pdf                   | 550 KB   | Adobe Acrobat 7.0 | 12/9/2007 3:23 PM   |        |
|                                                                 | 🚯 Scenario Editor.exe         | 1,201 KB | Application       | 1/13/2008 7:35 AM   | _      |
|                                                                 | 🖬 SHELL32.LIB                 | 96 KB    | LIB File          | 5/13/1998 1:00 AM   |        |
|                                                                 | 🔁 Started.pdf                 | 454 KB   | Adobe Acrobat 7.0 | 12/30/2007 7:55 PM  |        |
|                                                                 | 🖻 USER32.LIB                  | 133 KB   | LIB File          | 5/13/1998 1:00 AM   | ~      |

Step 10: A new window will appear. RIGHT-click "Scenario Editor.exe" (should be highlighted). Do not close the original window, you will be returning to it shortly.

| 😂 C:\HPS Simulations\Gallic War        | s                  |             |                  |                   |                     |          |
|----------------------------------------|--------------------|-------------|------------------|-------------------|---------------------|----------|
| File Edit View Favorites Tools         | Help               |             |                  |                   |                     | -        |
| 🕝 Back + 🕥 + 🏂 🔎 Se                    | earch 🔀 Folders    | •           |                  |                   |                     |          |
| Address 🛅 C:\HPS Simulations\Gallic Wa | ars                |             |                  |                   |                     | 🗸 🔁 Go   |
|                                        | Name 🔺             |             | Size             | Туре              | Date Modified       | <u>^</u> |
| File and Folder Tasks 🔹                | 🛅 3D_Graphics      |             |                  | File Folder       | 3/19/2008 1:29 PM   |          |
| Departe this file                      | 🚞 Database         |             |                  | File Folder       | 3/19/2008 1:27 PM   |          |
|                                        | Caraphics          |             |                  | File Folder       | 3/19/2008 1:28 PM   |          |
| Move this file                         | C Scenarios        |             |                  | File Folder       | 3/19/2008 1:28 PM   |          |
| Copy this file                         | 🚞 Sounds           |             |                  | File Folder       | 3/19/2008 1:29 PM   |          |
| 🔕 Publish this file to the Web         | Dnits              |             |                  | File Folder       | 3/19/2008 1:29 PM   |          |
| 🥱 E-mail this file                     | 🔟 ADVAPI32.LIB     |             | 116 KB           | LIB File          | 5/13/1998 1:00 AM   |          |
| V Delete this file                     | Rarrow.cur         |             | 1 KB             | Cursor            | 4/3/2004 7:11 PM    |          |
|                                        | 🔟 COMCTL32.LIB     |             | 72 KB            | LIB File          | 5/13/1998 1:00 AM   |          |
|                                        | 🔄 COMDLG32.LIB     |             | 8 KB             | LIB File          | 5/13/1998 1:00 AM   |          |
| Other Places                           | 🔟 ddraw.lib        | Open        |                  | LIB File          | 10/21/2000 12:15 AM |          |
|                                        | 🔁 Design.pdf       | Run as      |                  | Adobe Acrobat 7.0 | 12/10/2007 11:56 AM |          |
| E HPS Simulations                      | 🔟 DSOUND.LIB       | 3 Scan Scer | nario Editor.exe | LIB File          | 5/13/1998 1:00 AM   |          |
| My Documents                           | 🛅 dxguid.lib       | Pin to Sta  | irt menu         | LIB File          | 10/21/2000 3:32 AM  |          |
| Shared Documents                       | 🔁 FAQ.pdf          | Sond To     |                  | Adobe Acrobat 7.0 | 12/10/2007 11:56 AM |          |
| Mu Computer                            | 💡 Gallic Wars.exe  | Sena to     |                  | Application       | 1/13/2008 7:40 AM   |          |
| S My compacer                          | 🔟 GDI32.LIB        | Cut         |                  | LIB File          | 5/13/1998 1:00 AM   |          |
| S My Network Places                    | 🔁 How to Create    | ие Сору     |                  | Adobe Acrobat 7.0 | 12/30/2007 7:45 PM  |          |
|                                        | 🔁 How to Yin.pdf   | Curster Ch  |                  | Adole Acrobat 7.0 | 12/10/2007 11:58 AM |          |
| Details (¥)                            | 🔤 KERNEL 31, LIB   | Create Sr   | iortcut          | LIBERE            | 8/10/2002 1:00 PM   |          |
| Decails                                | 🔤 msvcrtd.lib      | Delece      |                  | LIB File          | 3/19/2003 4:03 AM   |          |
|                                        | 🔟 OLE32.LIB        | Rename      |                  | LIB File          | 5/13/1998 1:00 AM   |          |
|                                        | 🔁 Rules.pdf        | Properties  | s                | Adobe Acrobat 7.0 | 12/9/2007 3:23 PM   |          |
|                                        | Scenario Editor.ex | e           | 1,201 KB         | Application       | 1/13/2008 7:35 AM   |          |
|                                        | 🖬 SHELL32.LIB      |             | 96 KB            | LIB File          | 5/13/1998 1:00 AM   |          |
|                                        | 🔁 Started.pdf      |             | 454 KB           | Adobe Acrobat 7.0 | 12/30/2007 7:55 PM  |          |
|                                        | 🖬 USER32.LIB       |             | 133 KB           | LIB File          | 5/13/1998 1:00 AM   | ~        |

Step 11: LEFT-click "Create Shortcut" from the pop-up menu.

| 🗁 C: \HPS Simulations\Gallic Wars                               |                               |          |                   |                     |         |
|-----------------------------------------------------------------|-------------------------------|----------|-------------------|---------------------|---------|
| <u>File E</u> dit <u>V</u> iew F <u>a</u> vorites <u>T</u> ools | Help                          |          |                   |                     | <u></u> |
| Search Polders □                                                |                               |          |                   |                     |         |
| Address 🗁 C:\HPS Simulations\Gallic Wa                          | irs                           |          |                   |                     | 🗸 🔁 Go  |
|                                                                 | Name 🔺                        | Size     | Туре              | Date Modified       | ·       |
| File and Folder Tasks 🔹                                         | 🚞 Sounds                      |          | File Folder       | 3/19/2008 1:29 PM   |         |
| - Deneme this file                                              | 🛅 Units                       |          | File Folder       | 3/19/2008 1:29 PM   |         |
| Rename this file                                                | advapi32.Lib                  | 116 KB   | LIB File          | 5/13/1998 1:00 AM   |         |
| 🔯 Move this file                                                | R arrow.cur                   | 1 KB     | Cursor            | 4/3/2004 7:11 PM    |         |
| Copy this file                                                  | COMCTL32.LIB                  | 72 KB    | LIB File          | 5/13/1998 1:00 AM   |         |
| 🔕 Publish this file to the Web                                  | 🔂 COMDLG32.LIB                | 8 KB     | LIB File          | 5/13/1998 1:00 AM   |         |
| 🖂 E-mail this file                                              | 🖬 ddraw.lib                   | 5 KB     | LIB File          | 10/21/2000 12:15 AM |         |
| V Delete this file                                              | 🔁 Design.pdf                  | 585 KB   | Adobe Acrobat 7.0 | 12/10/2007 11:56 AM |         |
|                                                                 | DSOUND.LIB                    | 3 KB     | LIB File          | 5/13/1998 1:00 AM   |         |
|                                                                 | 🔟 dxguid.lib                  | 103 KB   | LIB File          | 10/21/2000 3:32 AM  |         |
| Other Places                                                    | 🔁 FAQ.pdf                     | 23 KB    | Adobe Acrobat 7.0 | 12/10/2007 11:56 AM |         |
|                                                                 | \varTheta Gallic Wars.exe     | 5,537 KB | Application       | 1/13/2008 7:40 AM   |         |
| HPS Simulations                                                 | 🔂 GDI32.LIB                   | 80 KB    | LIB File          | 5/13/1998 1:00 AM   |         |
| A My Documents                                                  | 📩 How to Create a Great Scena | 17 KB    | Adobe Acrobat 7.0 | 12/30/2007 7:45 PM  |         |
| Constraints                                                     | 🔁 How to Win.pdf              | 38 KB    | Adobe Acrobat 7.0 | 12/10/2007 11:58 AM | =       |
| My Computer                                                     | 🗟 KERNEL32.LIB                | 188 KB   | LIB File          | 8/10/2002 1:00 PM   |         |
| S My Computer                                                   | 🔤 msvcrtd.lib                 | 433 KB   | LIB File          | 3/19/2003 4:03 AM   |         |
| Sector My Network Places                                        | 🔟 OLE32.LIB                   | 67 KB    | LIB File          | 5/13/1998 1:00 AM   |         |
|                                                                 | 🔁 Rules.pdf                   | 550 KB   | Adobe Acrobat 7.0 | 12/9/2007 3:23 PM   |         |
| Detaile                                                         | 👴 Scenario Editor.exe         | 1,201 KB | Application       | 1/13/2008 7:35 AM   |         |
| Details                                                         | 🗟 SHELL32.LIB                 | 96 KB    | LIB File          | 5/13/1998 1:00 AM   |         |
|                                                                 | 🔁 Started.pdf                 | 454 KB   | Adobe Acrobat 7.0 | 12/30/2007 7:55 PM  |         |
|                                                                 | 🔟 USER32.LIB                  | 133 KB   | LIB File          | 5/13/1998 1:00 AM   |         |
|                                                                 | 🔟 VFW32.LIB                   | 32 KB    | LIB File          | 5/13/1998 1:00 AM   |         |
|                                                                 | 🖬 WINMM.LIB                   | 43 KB    | LIB File          | 5/13/1998 1:00 AM   |         |
|                                                                 | 🔟 WINSPOOL.LIB                | 44 KB    | LIB File          | 5/13/1998 1:00 AM   |         |
|                                                                 | 🐊 Scenario Editor.exe         | 1 KB     | Shortcut          | 3/19/2008 3:16 PM   | ~       |

Step 12: The shortcut file "Scenario Editor.exe" should be highlighted (scroll down if needed).

| C:\HPS Simulations\Gallic Wars                                  |                                     |          |                   |                     |        |  |
|-----------------------------------------------------------------|-------------------------------------|----------|-------------------|---------------------|--------|--|
| <u>File E</u> dit <u>V</u> iew F <u>a</u> vorites <u>T</u> ools | Help                                |          |                   |                     |        |  |
| 🔇 Back + 🕥 + 🏂 🔎 Se                                             | 🔇 Back 👻 🕥 👻 🏂 Search 🎼 Folders 🔟 - |          |                   |                     |        |  |
| Address 🗁 C:\HPS Simulations\Gallic Wa                          | rs                                  |          |                   |                     | 🗸 🔁 Go |  |
|                                                                 | Name 🔺                              | Size     | Туре              | Date Modified       | ·      |  |
| File and Folder Tasks 🔅                                         | 🚞 Sounds                            |          | File Folder       | 3/19/2008 1:29 PM   |        |  |
| - Deneme bhis file                                              | 🛅 Units                             |          | File Folder       | 3/19/2008 1:29 PM   |        |  |
| Rename this file                                                | advapi32.Lib                        | 116 KB   | LIB File          | 5/13/1998 1:00 AM   |        |  |
| Move this file                                                  | ₽ arrow.cur                         | 1 KB     | Cursor            | 4/3/2004 7:11 PM    |        |  |
| Copy this file                                                  | 🗟 COMCTL32.LIB                      | 72 KB    | LIB File          | 5/13/1998 1:00 AM   |        |  |
| 🔕 Publish this file to the Web                                  | 🖬 COMDLG32.LIB                      | 8 KB     | LIB File          | 5/13/1998 1:00 AM   |        |  |
| 🔗 E-mail this file                                              | 🖬 ddraw.lib                         | 5 KB     | LIB File          | 10/21/2000 12:15 AM |        |  |
| V Delete this file                                              | 📩 Design.pdf                        | 585 KB   | Adobe Acrobat 7.0 | 12/10/2007 11:56 AM |        |  |
|                                                                 | 🖬 DSOUND.LIB                        | 3 KB     | LIB File          | 5/13/1998 1:00 AM   |        |  |
|                                                                 | 🐻 dxguid.lib                        | 103 KB   | LIB File          | 10/21/2000 3:32 AM  |        |  |
| Other Places 🙁                                                  | 🔁 FAQ.pdf                           | 23 KB    | Adobe Acrobat 7.0 | 12/10/2007 11:56 AM |        |  |
|                                                                 | \varTheta Gallic Wars.exe           | 5,537 KB | Application       | 1/13/2008 7:40 AM   |        |  |
| HPS Simulations                                                 | 🖬 GDI32.LIB                         | 80 KB    | LIB File          | 5/13/1998 1:00 AM   |        |  |
| My Documents                                                    | 📩 How to Create a Great Scena       | 17 KB    | Adobe Acrobat 7.0 | 12/30/2007 7:45 PM  |        |  |
| Constraints                                                     | 📩 How to Win.pdf                    | 38 KB    | Adobe Acrobat 7.0 | 12/10/2007 11:58 AM | =      |  |
| My Computer                                                     | 🔤 KERNEL32.LIB                      | 188 KB   | LIB File          | 8/10/2002 1:00 PM   |        |  |
| 3 My Computer                                                   | 🖬 msvcrtd.lib                       | 433 KB   | LIB File          | 3/19/2003 4:03 AM   |        |  |
| S My Network Places                                             | 🖬 OLE32.LIB                         | 67 KB    | LIB File          | 5/13/1998 1:00 AM   |        |  |
|                                                                 | 🔁 Rules.pdf                         | 550 KB   | Adobe Acrobat 7.0 | 12/9/2007 3:23 PM   |        |  |
| Details                                                         | 🔶 Scenario Editor.exe               | 1,201 KB | Application       | 1/13/2008 7:35 AM   |        |  |
| Decails                                                         | 🖬 SHELL32.LIB                       | 96 KB    | LIB File          | 5/13/1998 1:00 AM   |        |  |
|                                                                 | 🔁 Started.pdf                       | 454 KB   | Adobe Acrobat 7.0 | 12/30/2007 7:55 PM  |        |  |
|                                                                 | 🔤 USER32.LIB                        | 133 KB   | LIB File          | 5/13/1998 1:00 AM   |        |  |
|                                                                 | 🔟 VFW32.LIB                         | 32 KB    | LIB File          | 5/13/1998 1:00 AM   |        |  |
|                                                                 |                                     | 43 KB    | LIB File          | 5/13/1998 1:00 AM   |        |  |
|                                                                 | WINSPOOL.LIB                        | 44 KB    | LID CIL           | 5/13/1998 1:00 AM   |        |  |
|                                                                 | 🛃 Scenario Editor.exe 📃 🥏           | 1 (B     | Shortcut          | 3/19/2008 3:16 PM   | ~      |  |

Step 13: Verify that the file name is correct, and that it is a "Shortcut" file type.

| 😂 C:\HPS Simulations\Gallic War          | s                                   |                          |                     |                     |         |  |
|------------------------------------------|-------------------------------------|--------------------------|---------------------|---------------------|---------|--|
| File Edit View Favorites Tools           | Help                                |                          |                     |                     | <b></b> |  |
| 🔇 Back + 🕥 + 🏂 🔎 Se                      | 🔇 Back 👻 🕥 🖌 🏂 Search 🌮 Folders 🛄 - |                          |                     |                     |         |  |
| Address 🗁 C:\HPS Simulations\Gallic Wars |                                     |                          |                     |                     |         |  |
|                                          | Name 🔺                              | Siz                      | е Туре              | Date Modified       | ·       |  |
| File and Folder Tasks 🔇 🔕                | 🚞 Sounds                            |                          | File Folder         | 3/19/2008 1:29 PM   |         |  |
| Departe this file                        | 🚞 Units                             |                          | File Folder         | 3/19/2008 1:29 PM   |         |  |
|                                          | 🔟 ADVAPI32.LIB                      | 116 K                    | B LIB File          | 5/13/1998 1:00 AM   |         |  |
| Move this file                           | R arrow.cur                         | 1 K                      | B Cursor            | 4/3/2004 7:11 PM    |         |  |
| Copy this file                           | 🔟 COMCTL32.LIB                      | 72 K                     | B LIB File          | 5/13/1998 1:00 AM   |         |  |
| 🔕 Publish this file to the Web           | 🔟 COMDLG32.LIB                      | 8 K                      | B LIB File          | 5/13/1998 1:00 AM   |         |  |
| 🔗 E-mail this file                       | 🔟 ddraw.lib                         | 5 K                      | B LIB File          | 10/21/2000 12:15 AM |         |  |
| Velete this file                         | 🔁 Design.pdf                        | 585 K                    | B Adobe Acrobat 7.0 | 12/10/2007 11:56 AM |         |  |
|                                          | 🔟 DSOUND.LIB                        | 3 K                      | B LIB File          | 5/13/1998 1:00 AM   |         |  |
|                                          | 🔟 dxguid.lib                        | 103 K                    | B LIB File          | 10/21/2000 3:32 AM  |         |  |
| Other Places 🙁                           | 🔁 FAQ.pdf                           | 23 K                     | B Adobe Acrobat 7.0 | 12/10/2007 11:56 AM |         |  |
|                                          | 🔶 Gallic Wars.exe                   | 5,537 K                  | B Application       | 1/13/2008 7:40 AM   |         |  |
| C HPS Simulations                        | 🔟 GDI32.LIB                         | 80 K                     | B LIB File          | 5/13/1998 1:00 AM   |         |  |
| My Documents                             | 🔁 How to Create a Gre               | Open                     | Adobe Acrobat 7.0   | 12/30/2007 7:45 PM  |         |  |
| Shared Documents                         | 🔁 How to Win.pdf                    | Run as                   | Adobe Acrobat 7.0   | 12/10/2007 11:58 AM | =       |  |
| My Computer                              | 🔟 KERNEL32.LIB                      | Scan Scenario Editor.exe | LIB File            | 8/10/2002 1:00 PM   |         |  |
| My Nehrode Places                        | 🔤 msvertd.lib                       | Pin to Start menu        | LIB File            | 3/19/2003 4:03 AM   |         |  |
| My Network Places                        | 🔟 OLE32.LIB                         | Sand T-                  | LIB File            | 5/13/1998 1:00 AM   |         |  |
|                                          | 🔁 Rules.pdf 🛛 🦯                     |                          | Acrobat 7.0         | 12/9/2007 3:23 PM   |         |  |
| Details                                  | 😌 Scenario Editor exe               | Cut                      | Application         | 1/13/2008 7:35 AM   |         |  |
| Decails                                  | 🔟 SHELL32.LIB                       | Conv                     | L1B File            | 5/13/1998 1:00 AM   |         |  |
|                                          | 🔁 Started.pdf 👘                     | Create Shortcut          | Adobe Acrobat 7.0   | 12/30/2007 7:55 PM  |         |  |
|                                          | 🔟 USER32.LIB                        | Delete                   | LIB File            | 5/13/1998 1:00 AM   |         |  |
|                                          | 🔟 VFW32.LIB                         | Rename                   | LIB File            | 5/13/1998 1:00 AM   |         |  |
|                                          | 🖬 WINMM.LIB                         | Kendine                  | LIB File            | 5/13/1998 1:00 AM   |         |  |
|                                          | 🔤 WINSPOOL.LIB                      | Properties               | LIB File            | 5/13/1998 1:00 AM   |         |  |
|                                          | 🎒 Scenario Editor.exe               | 1 K                      | B Shortcut          | 3/19/2008 3:16 PM   | ~       |  |

Step 14: RIGHT-click on the file, and select "Cut" from the pop-up menu.

| C:\Documents and Settings\Al                                                                                                    | l Users\Start Menu\Programs\                                                                                         | IPS Gallic Wars                                              |                                                                                  |                                                                                                    |  |  |
|----------------------------------------------------------------------------------------------------|----------------------------------------------------------------------------------------------------|--------------------------------------------------------------|----------------------------------------------------------------------------------|----------------------------------------------------------------------------------------------------|--|--|
| File Edit View Favorites Tools                                                                                                    | Help                                                                                                    |                                                              |                                                                                  | <b></b>                                                                                                    |  |  |
| Search is Folders                                                                                                    |                                                                                                    |                                                              |                                                                                  |                                                                                                    |  |  |
| Address 🗁 C:\Documents and Settings                                                                                                    | All Users\Start Menu\Programs\HPS G                                                                                  | allic Wars                                                   |                                                                                  | 💌 ラ Go                                                                                                    |  |  |
|                                                                                                    | Name 🔺                                                                                                    | Size                                                         | Туре                                                                             | Date Modified                                                                                                    |  |  |
| File and Folder Tasks       Image: Constraint of the state of the state of the sta | Design Scenarios<br>FAQ<br>Gallic Wars<br>Get Started<br>How to<br>How to Win<br>Rules Manual<br>Scenario Editor.exe | 1 KB<br>1 KB<br>2 KB<br>1 KB<br>1 KB<br>1 KB<br>1 KB<br>1 KB | Shortcut<br>Shortcut<br>Shortcut<br>Shortcut<br>Shortcut<br>Shortcut<br>Shortcut | 3/19/2008 1:29 PM<br>3/19/2008 1:29 PM<br>3/19/2008 1:29 PM<br>3/19/2008 1:29 PM<br>3/19/2008 1:29 PM<br>3/19/2008 1:29 PM<br>3/19/2008 1:29 PM<br>3/19/2008 2:41 PM |  |  |
| Shared Documents<br>My Computer<br>My Network Places                                                                                                    | Arrange Icons B<br>Refresh<br>Customize Thic P<br>Paste<br>Bacte Shortcut                                            | y 🕨                                                          |                                                                                  |                                                                                                    |  |  |
| Details 📎                                                                                                    | Undo Move                                                                                                    | Ctrl+Z                                                       |                                                                                  |                                                                                                    |  |  |
|                                                                                                    | New<br>Properties                                                                                                    | •                                                            |                                                                                  |                                                                                                    |  |  |
|                                                                                                    | <                                                                                                    | Ш                                                            |                                                                                  |                                                                                                    |  |  |

Step 15: Return to the original window. RIGHT-click anywhere on the file pane (the right hand side). Select "Paste" from the pop-up menu.

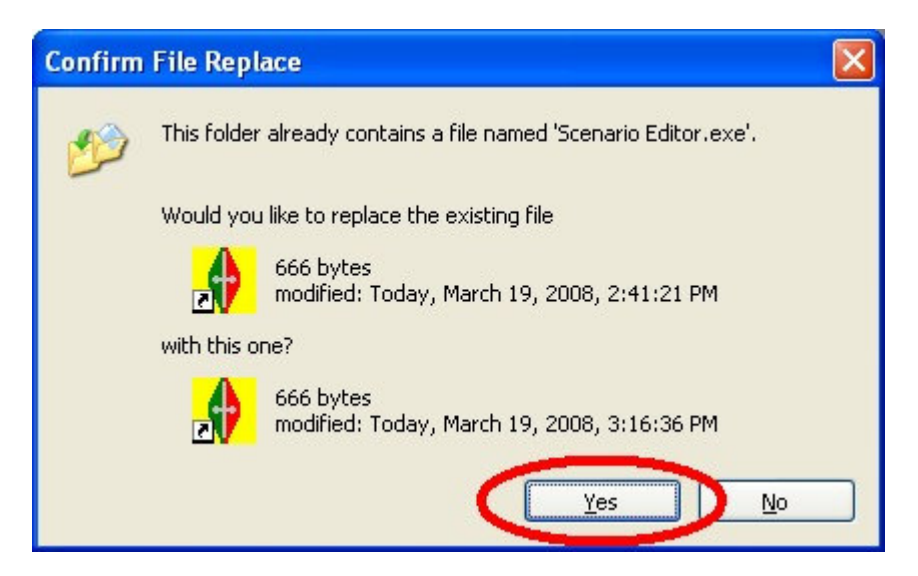

Step 16: A File Replace form should appear. Select "Yes". If the box did not appear, make sure that you are in the correct window.

Step 17: Finish up by closing the open windows and verifing that the procedure worked by clicking "Start", "All Programs", "HPS Gallic Wars" "Scenario Editor".